# Mise en place d'un NAS

### Définition d'un NAS

Un NAS (Network Attached Storage) est un appareil de stockage connecté à un réseau, permettant à plusieurs utilisateurs et appareils d'accéder à des données centralisées. Un NAS est essentiellement un serveur de fichiers dédié qui utilise des protocoles de partage de fichiers tels que SMB/CIFS, NFS ou AFP. Il est conçu pour offrir une solution de stockage centralisée, sécurisée et accessible à travers le réseau local ou même à distance via Internet.

### Utilité d'un NAS

Un NAS offre de nombreux avantages et usages, notamment :

**Centralisation des données :** Il permet de regrouper tous les fichiers en un seul endroit, facilitant l'accès et la gestion des données.

**Sauvegarde et récupération :** Un NAS peut être utilisé pour automatiser les sauvegardes des ordinateurs du réseau, assurant ainsi la protection des données contre les pertes accidentelles.

**Partage de fichiers :** Les utilisateurs peuvent partager des fichiers et des ressources (comme des imprimantes) facilement entre différents systèmes d'exploitation.

**Accès à distance :** Avec les bonnes configurations, les données stockées sur un NAS peuvent être accessibles à distance, permettant aux utilisateurs de travailler de n'importe où.

**Multimédia :** Un NAS peut également servir de serveur multimédia, permettant le streaming de musique, de vidéos et de photos sur différents appareils connectés au réseau.

La mise en place d'un NAS Samba offre donc une solution robuste et flexible pour le partage et la gestion des fichiers dans un environnement réseau, assurant une interopérabilité fluide entre les différents systèmes d'exploitation et répondant aux besoins de stockage et de partage de données dans divers contextes.

## Introduction à la Mise en Place d'un NAS SAMBA

### Qu'est-ce que Samba ?

Samba est une suite logicielle gratuite et open-source qui permet l'interopérabilité entre les systèmes Unix/Linux et Windows pour le partage de fichiers et d'imprimantes. Développé initialement par Andrew Tridgell en 1991, Samba utilise le protocole SMB/CIFS (Server Message Block/Common Internet File System) pour permettre aux systèmes Unix/Linux de se comporter comme des serveurs de fichiers et d'imprimantes pour les ordinateurs Windows. Cela permet aux utilisateurs de différents systèmes d'exploitation de partager des fichiers et des ressources réseau de manière transparente et sécurisée.

#### Histoire de Samba

Le projet Samba a été initié en 1991 lorsque Andrew Tridgell a commencé à travailler sur un moyen de permettre aux systèmes Unix de communiquer avec les systèmes Windows. Le premier logiciel capable de faire cela a été publié sous le nom de "nbserver". Au fil des années, Samba a évolué pour offrir des fonctionnalités de plus en plus avancées, notamment la prise en charge de l'Active Directory et des protocoles d'authentification modernes. Aujourd'hui, Samba est un outil essentiel dans de nombreux environnements professionnels et éducatifs, facilitant l'intégration des différents systèmes d'exploitation dans un réseau homogène.

#### Conditions d'Installation

L'installation de Samba nécessite quelques conditions préalables pour garantir son bon fonctionnement. Voici les principaux prérequis :

**Système d'exploitation :** Samba peut être installé sur diverses distributions Linux (telles que Ubuntu, Debian, CentOS) et Unix.

**Privilèges administratifs :** Les droits d'administrateur sont nécessaires pour installer et configurer Samba.

**Paquets requis :** Les paquets spécifiques à Samba doivent être disponibles dans le dépôt de la distribution Linux utilisée.

**Configuration réseau :** Une configuration réseau appropriée est essentielle, y compris une adresse IP statique pour le serveur NAS.

**Dépendances :** Les bibliothèques et dépendances nécessaires doivent être installées, telles que les outils de compilation et les paquets de support réseau.

### Formatage d'un disque

#### Formatage d'un disque dur

Pour voir les disque dure sur Raspberry OS

• Lsblk

| thomas@rasp       | berrypi: | \$ | lsblk  |    |      | / 1 4 1 4 2 4 2 4 2 4 4 4 4 4 4 4 4 4 4 4 |
|-------------------|----------|----|--------|----|------|-------------------------------------------|
| NAME              | MAJ:MIN  | RM | SIZE   | RO | TYPE | MOUNTPOINTS                               |
| sda               | 8:0      | Θ  | 1.8T   | Θ  | disk |                                           |
| -sda1             | 8:1      | Θ  | 512B   | Θ  | part |                                           |
| —sda2             | 8:2      | Θ  | 931.5G | Θ  | part |                                           |
| L <sub>sda3</sub> | 8:3      | Θ  | 931.5G | Θ  | part |                                           |

Pour les formater

• sudo fdisk -l

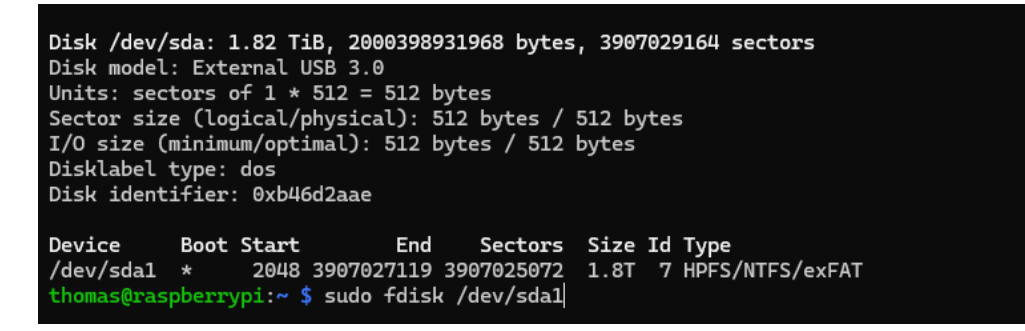

Il faut s'assurer que le disque dur ne soit pas monté :

• sudo umount /dev/sda1

Il faut travailler sur une partion entière pas juste sur la 1 :

sudo fdisk /dev/sda

Il y a toujours un message d'avertissement :

```
Command (m for help):
thomas@raspberrypi:~ $ sudo fdisk /dev/sda
Welcome to fdisk (util-linux 2.38.1).
Changes will remain in memory only, until you decide to write them.
Be careful before using the write command.
  • m (pour connaitre les commande)
  DOS (MBR)
       toggle a bootable flag
   а
       edit nested BSD disklabel
   b
       toggle the dos compatibility flag
   С
  Generic
       delete a partition
   d
   F
       list free unpartitioned space
   ι
       list known partition types
       add a new partition
   n
       print the partition table
   р
       change a partition type
   t
       verify the partition table
   ν
   i
       print information about a partition
  Misc
       print this menu
   m
       change display/entry units
   u
       extra functionality (experts only)
   х
  Script
       load disk layout from sfdisk script file
   Ι
       dump disk layout to sfdisk script file
   0
  Save & Exit
       write table to disk and exit
   w
       quit without saving changes
   q
  Create a new label
       create a new empty GPT partition table
   g
       create a new empty SGI (IRIX) partition table
   G
       create a new empty MBR (DOS) partition table
   ο
       create a new empty Sun partition table
```

• d pour supprimer une partition

```
Command (m for help): d
Selected partition 1
Partition 1 has been deleted.
```

- n pour créer de nouvelle partition
- p pour primary (partition physique)
- il faut après donner un numéro à la partition
- Lui affecter la taille en Bit

```
Command (m for help): n
Partition type
   p primary (0 primary, 0 extended, 4 free)
   e extended (container for logical partitions)
Select (default p): p
Partition number (1-4, default 1): 2
First sector (2048-3907029163, default 2048): 1953514580
Last sector, +/-sectors or +/-size{K,M,G,T,P} (1953514580-3907029163, default 3907029163):
Created a new partition 2 of type 'Linux' and of size 931.5 GiB.
```

• Séparation en deux grandes partitions pour le NAS et le Cloud

| Device    | Boot | Start      | End        | Sectors    | Size   | Id | Туре  |
|-----------|------|------------|------------|------------|--------|----|-------|
| /dev/sda1 |      | 1953514579 | 1953514579 | 1          | 512B   | 83 | Linux |
| /dev/sda2 |      | 1953514580 | 3907029163 | 1953514584 | 931.5G | 83 | Linux |
| /dev/sda3 |      | 2048       | 1953514578 | 1953512531 | 931.5G | 83 | Linux |

Il faut ensuite formater les disques durs au format voulu soit en NFTS ou ext4 (format natif de Linux)

• Sudo mkfs.ntfs /dev/sda...

Ou

• sudo mkfs.ext4 /dev/sda...

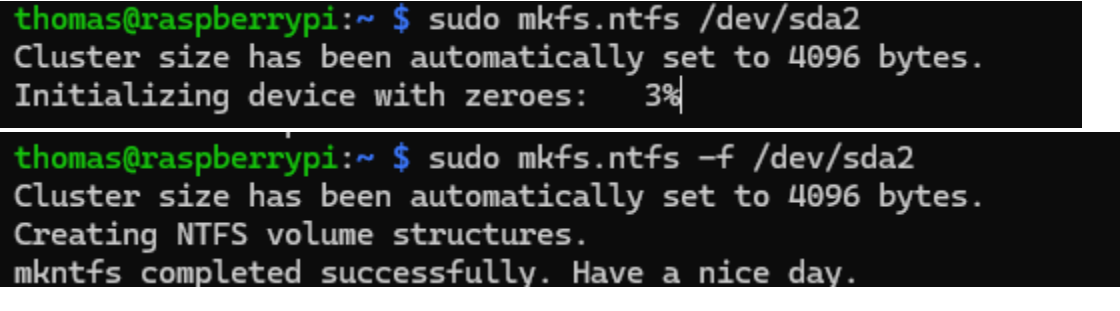

Montage des disques dure

- On renomme chaque partition pour chaque service
- Sudo mkdir /mnt/nas

• Sudo mkdir /mnt/cloud

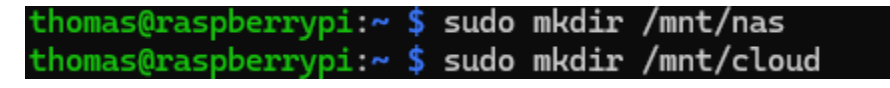

On monte les partitions aux montures afin de créer un chemin système

• sudo mount -t ntfs-3g /dev/sda2 /mnt/nas

sudo mount -t ext4 /dev/sda3 /mnt/cloud

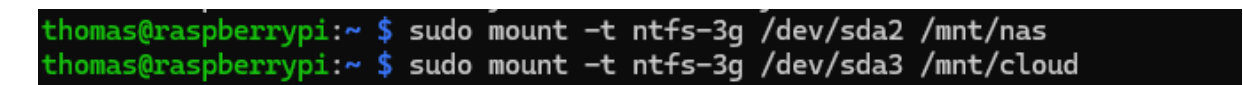

Pour que le disque soit monté au démarrage il faut édité le /etc/fstab :

• sudo nano /etc/fstab

| 🖭 thomas@raspberrypi: ~ 🛛 🗙           | +   ~              |                  |   |   |
|---------------------------------------|--------------------|------------------|---|---|
| GNU nano 7.2                          |                    |                  |   |   |
| proc /proc                            | proc defau         | lts 0            | Θ |   |
| PARTUUID=59fec52c-01 /boo             | t/firmware vfat    | defaults         | Θ | 2 |
| PARTUUID=59fec52c-02 /                | ext4               | defaults,noatime | Θ | 1 |
| /dev/sda2 /mnt/nas ntfs-3g            | defaults 0 0       |                  |   |   |
| /dev/sda3 /mnt/cloud ext4             | defaults 0 0       |                  |   |   |
| <pre># a swapfile is not a swap</pre> | partition, no line | here             |   |   |
| # use dphys-swapfile sw               | ap[on off] for tha | t                |   |   |
|                                       |                    |                  |   |   |
|                                       |                    |                  |   |   |
|                                       |                    |                  |   |   |
| /dev/sda2 /mnt/nas ntf:               | s-3g defaults 0    | Θ                |   |   |

Ensuite pour être sur que le montage est bien fait on utilise la commande :

• sudo mount -a

thomas@raspberrypi:~ **\$ sudo mount -a** 

/dev/sda3 /mnt/cloud ext4 defaults 0 0

S'il y n'y a pas de message d'erreur alors le disque est bien monté.

Pour être sûr que tout fonctionne bien on redémarre la machine.

Pour être sur du montage automatique il y a deux commandes après démarrage à entrer :

- df -h (commande globale)
- mount | grep /dev/sda2 (commande ciblé)

| LAST LOGIN: MON MAT 23 10:01:31 2024                                                           |      |      |       |      |                |  |  |
|------------------------------------------------------------------------------------------------|------|------|-------|------|----------------|--|--|
| thomas@raspberrypi:~ \$ df -h                                                                  |      |      |       |      |                |  |  |
| Filesystem                                                                                     | Size | Used | Avail | Use% | Mounted on     |  |  |
| udev                                                                                           | 3.8G | Θ    | 3.8G  | 0%   | /dev           |  |  |
| tmpfs                                                                                          | 805M | 6.3M | 799M  | 1%   | /run           |  |  |
| /dev/mmcblk0p2                                                                                 | 58G  | 4.6G | 51G   | 9%   | /              |  |  |
| tmpfs                                                                                          | 4.0G | 432K | 4.0G  | 1%   | /dev/shm       |  |  |
| tmpfs                                                                                          | 5.0M | 48K  | 5.0M  | 1%   | /run/lock      |  |  |
| /dev/mmcblk0p1                                                                                 | 510M | 74M  | 437M  | 15%  | /boot/firmware |  |  |
| /dev/sda3                                                                                      | 932G | 94M  | 932G  | 1%   | /mnt/cloud     |  |  |
| /dev/sda2                                                                                      | 932G | 94M  | 932G  | 1%   | /mnt/nas       |  |  |
| tmpfs                                                                                          | 805M | 144K | 805M  | 1%   | /run/user/1000 |  |  |
| thomas@raspberrypi:~ \$ mount   grep /dev/sda2                                                 |      |      |       |      |                |  |  |
| /dev/sda2 on /mnt/nas type fuseblk (rw,relatime,user_id=0,group_id=0,allow_other,blksize=4096) |      |      |       |      |                |  |  |

### Installation de Samba

#### Installation

- sudo apt-get update
- sudo apt-get full-upgrade -y
- sudo apt-get install samba samba-common-bin -y

| Trocessing erregers for shared mine into (ere is) fri                                         |
|-----------------------------------------------------------------------------------------------|
| thomas@raspberrypi:~ \$ sudo apt-get install samba samba-common-bin -y                        |
| Reading package lists Done                                                                    |
| Building dependency tree Done                                                                 |
| Reading state information Done                                                                |
| The following additional packages will be installed:                                          |
| attr libcephfs2 liburing2 python3-anyio python3-dnspython python3-gpg python3-h11 python3-h2  |
| python3-hpack python3-httpcore python3-httpx python3-hyperframe python3-ldb python3-markdown  |
| python3-markdown-it python3-mdurl python3-requests-toolbelt python3-rfc3986 python3-rich      |
| python3-samba python3-sniffio python3-talloc python3-tdb python3-yaml samba-ad-provision      |
| samba-common samba-dsdb-modules samba-vfs-modules tdb-tools                                   |
| Suggested packages:                                                                           |
| python3-trio python3-aioquic python-markdown-doc bind9 bind9utils ctdb ldb-tools ntp   chrony |
| winbind heimdal-clients                                                                       |
|                                                                                               |

Il faut sauvegarder le fichier de configuration :

• sudo cp /etc/samba/smb.conf /etc/samba/smb.conf.old

#### Configuration de Samba

Commande pour la configuration :

- Création de répertoire dédié
  - o sudo mkdir -p /mnt/nas/MT/Documents
  - o sudo mkdir -p /mnt/nas/MT/Videos
  - o sudo mkdir -p /mnt/nas/MT/Photos

```
thomas@raspberrypi:~ $ sudo nano /etc/samba/smb.conf
thomas@raspberrypi:~ $ sudo nano /etc/samba/smb.conf
thomas@raspberrypi:~ $ sudo mkdir -p /mnt/nas/MT/Documents
sudo mkdir -p /mnt/nas/MT/Videos
sudo mkdir -p /mnt/nas/MT/Photos
sudo chown -R thomas:users /mnt/nas/MT
sudo chmod -R 770 /mnt/nas/MT
```

- sudo nano /etc/samba/smb.conf
- il y a les paramètre globaux (on y touche pas) ce qui nous intéresse ce sont les paramètre « share definitions »

```
[MTDocuments]
  comment = Dossiers de Documents pour la Famille MT
  path = /mnt/nas/MT/Documents
  valid users = thomas Partage
  read only = no
  writable = yes
  browsable = yes
  create mask = 0660
  directory mask = 0770
[MTVideos]
  comment = Dossiers de Vidéos pour la Famille MT
  path = /mnt/nas/MT/Videos
  valid users = thomas Partage
  read only = no
  writable = yes
  browsable = yes
  create mask = 0660
  directory mask = 0770
[MTPhotos]
  comment = Dossiers de Photos pour la Famille MT
  path = /mnt/nas/MT/Photos
  valid users = thomas Partage
  read only = no
```

```
writable = yes
browsable = yes
create mask = 0660
directory mask = 0770
```

Autre exemple :

comment = NAS samba on raberry Pi5 path = /mnt/nas

```
writeable = Yes
create mask = 0777
directory mask = 0777 (ce sont les droit en octal comme chmod)
public = no
browsable = yes
```

- valid users définit qui peut accéder au partage.
- read only = no et writable = yes permettent aux utilisateurs de lire, écrire et supprimer des fichiers.
- **browsable = yes** rend le partage visible dans les navigateurs de fichiers.
- create mask = 0660 et directory mask = 0770 définissent les permissions pour les nouveaux fichiers et répertoires. Les utilisateurs ne pourront pas supprimer les répertoires eux-mêmes grâce à ces paramètres.

Il faut ajouter des utilisateur car le NAS n'est pas public :

• sudo smbpasswd -a thomas

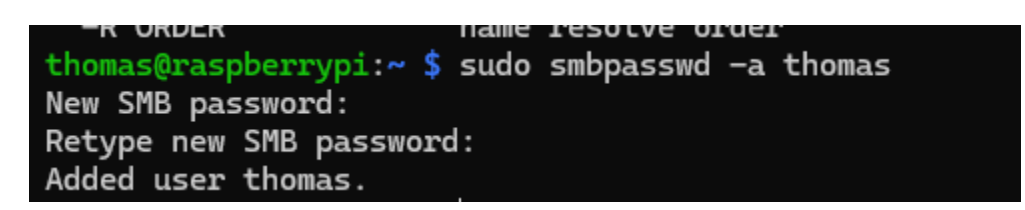

Pour changer le mdp :

• sudo smbpasswd thomas

Il faut également paramétrer le pare feu : sudo ufw allow 137/udp sudo ufw allow 138/udp sudo ufw allow 139/tcp sudo ufw allow 445/tcp

Si on veut restreindre à des ip precise :

sudo ufw allow from 192.168.1.0/24 to any port 137 proto udp sudo ufw allow from 192.168.1.0/24 to any port 138 proto udp sudo ufw allow from 192.168.1.0/24 to any port 139 proto tcp sudo ufw allow from 192.168.1.0/24 to any port 445 proto tcp

### Poste client

| 192.168.0.253                                                                                                    | X 🟫 Accueil                            | × +                               |  |  |  |  |
|----------------------------------------------------------------------------------------------------|----------------------------------------|-----------------------------------|--|--|--|--|
| $\leftarrow \rightarrow  \downarrow  G$                                                                              | \\192.168.0.253                        |                                   |  |  |  |  |
|                                                                                                    |                                        |                                   |  |  |  |  |
|                                                                                                    |                                        |                                   |  |  |  |  |
| C 🕀 > Réseau > 192.16                                                                                                | 8.0.253 >                              |                                   |  |  |  |  |
| 0 6 4 6                                                                                                    | $↑$ Trier $\sim$ $=$ Afficher $\sim$ • |                                   |  |  |  |  |
|                                                                                                    | MTPhotos                               | MTVideos                          |  |  |  |  |
|                                                                                                    |                                        |                                   |  |  |  |  |
|                                                                                                    |                                        |                                   |  |  |  |  |
|                                                                                                    |                                        |                                   |  |  |  |  |
|                                                                                                    |                                        |                                   |  |  |  |  |
|                                                                                                    |                                        |                                   |  |  |  |  |
| 1. Déconnectez toutes les ses                                                                                        | sions réseau existantes                |                                   |  |  |  |  |
| Vous pouvez le faire à partir                                                                                        | de l'invite de commande sur Wir        | ndows avec la commande suivante : |  |  |  |  |
| cmd                                                                                                    |                                        | 🗂 Copy code                       |  |  |  |  |
| net use * /delete                                                                                                    |                                        |                                   |  |  |  |  |
| Cela supprimera toutes les connexions de réseau mappées. Vous serez peut-être invité à confirmer chaque déconnexion. |                                        |                                   |  |  |  |  |